# マイナンバーカードに記録されている情報に変更があった場合

1. 松阪市役所戸籍住民課にて変更手続きを行ってください。

2. <u>xIDアプリを開き、本人情報を更新してください。</u>

引っ越しや結婚などでマイナンバーカードに記録されている**基本情報に変更があった場合**は、 xIDアプリにおいても基本情報を変更する必要があります。

松阪市役所戸籍住民課にて変更手続き(マイナンバーカードの署名用電子証明書の更新)を終 えたあと、以下の操作を行ってください。

- ~設定手順~
- ①xIDアプリを開く

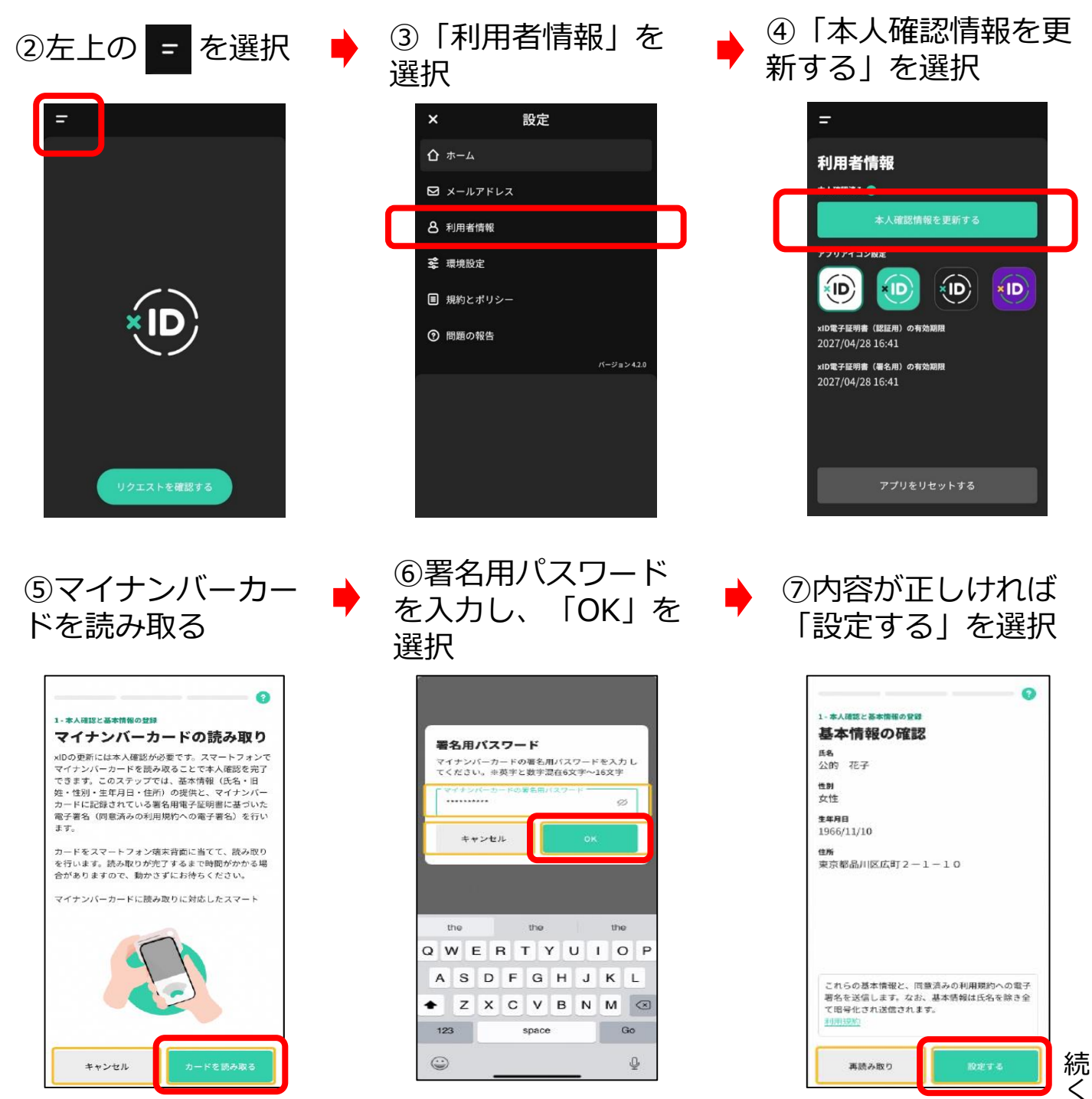

# ~設定手順~

 ⑧「同意する」を選 択

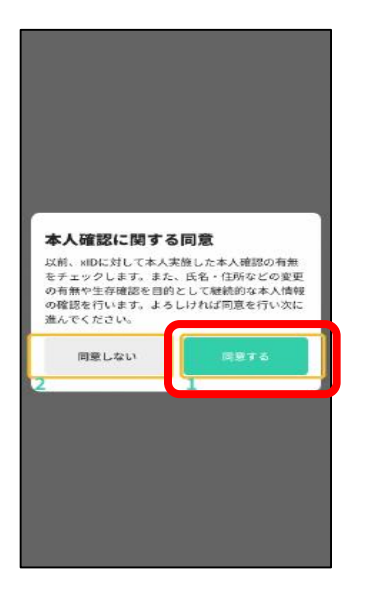

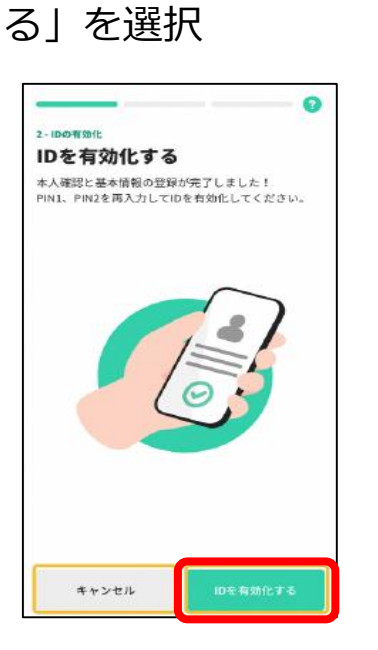

⑨「IDを有効化す

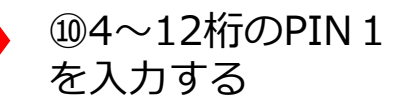

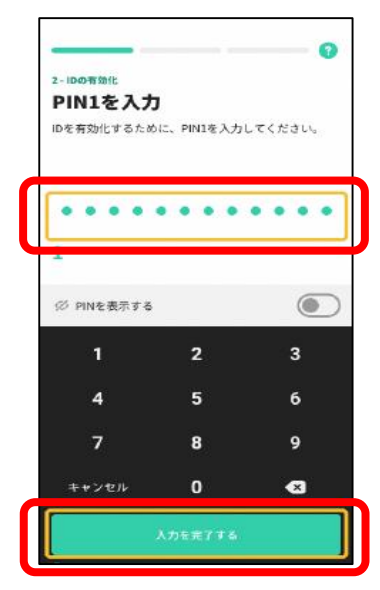

### ⑪6~12桁のPIN 2 を入力する

#### ຄ 2-10の形動化 PIN2を入力 IDを有効化するために、PIN2を入力してください。 . . . . . • 0 ジ PINを表示する 2 3 1 5 4 6 7 8 9 0 ×

# 12「利用を開始す る」を選択

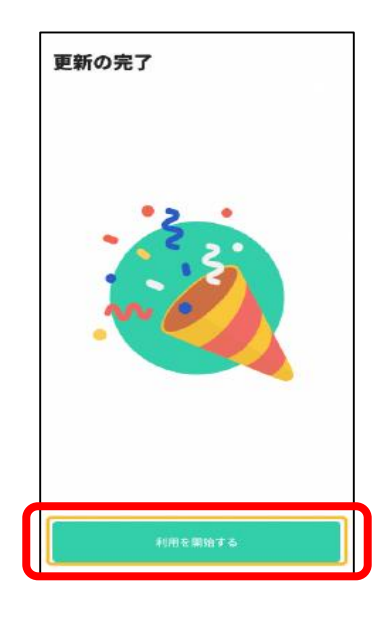

以上で更新手続きは完了です。 お疲れ様でした!

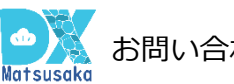